## Aktywacja konta RODZIC do e-dziennika

W celu założenia konta RODZIC w e-dzienniku należy kliknąć odpowiedni link na stronie szkoły: <u>www.skrzydlna.iap.pl</u> lub otworzyć stronę naszego dziennika wpisując adres: <u>https://uonetplus.vulcan.net.pl/gminadobra</u>

## Wybieramy opcję Zaloguj się

| 🖶 🖷 🗖 Strona - Zespół Placówek O 🛃 Dziennik UONET+ 🛛 🗙 🕂 🗸                                             |               |     | - ø ×   |
|----------------------------------------------------------------------------------------------------|---------------|-----|---------|
| $\leftarrow$ $\rightarrow$ $\circlearrowright$ $\pitchfork$ https://uonetplus.vulcan.net.pl/gminadobra |               | □ ☆ | ☆ & & … |
|                                                                                                    |               |     |         |
|                                                                                                    | Zaloguj się > |     |         |

## Po otwarciu następnego okna wybieramy opcję Załóż konto

| 🔄 🖶 🗄 Strona - Zespół Placówek O 🗇 Logowanie (gminadobr $	imes$ + $	imes$                                                              |    | -  | ٥ | × |
|----------------------------------------------------------------------------------------------------|----|----|---|---|
| C A https://cufs.vulcan.net.pl/gminadobra/Account/LogOn?ReturnUrl=%2Fgminadobra%2FFS%2FLS%3Fwa%3Dwsignin1.0%26wtrealm%3Dhttps%253a%25. | ∑= | l~ | ß |   |
|                                                                                                    |    |    |   |   |
| Logowanie<br>Proszę podać e-mail i haslo<br>E-mail:                                                                                    |    |    |   |   |
| Haslo:                                                                                                    |    |    |   |   |
| Załoz konto   Przywróć dostep   Zmień hasło<br>Zaloguj się ><br>? Nie wiesz jak się zalogować? <u>Skorzystal z naszych porad</u> >     |    |    |   |   |

Wpisujemy swój adres e-mailowy (ten który został podany szkole do e-dziennika), klikamy w kwadrat *Nie jestem robotem* a następnie wybieramy opcję *Wyślij wiadomość* 

| S Konto VULCAN - tworzenie konta 🗙 🕂         |                                                                                                    | - 0 × |
|----------------------------------------------|----------------------------------------------------------------------------------------------------|-------|
| ← → C 🔒 cufs.vulcan.net.pl/gminadobra/Accour | ntManage/CreateAccount                                                                                                    | ☆ 🍮 : |
| NADAN KAA UPELI KANNAY                       |                                                                                                    |       |
|                                              | Podaj swój adres e-mail, potwierdź autentyczność operacji i naciśnij przycisk   Wysili wiadomość.   Wa podany adres e-mail system wyśle wiadomość zawierającą dalsze istrukcje.   Morazierz zabezpieczający przeciwko robotom i robakom internetowym moze porosić cię o dodatkowe potwierdzenie. Postępuj zgodnie ze wskazówkami na zana.   Adres e-mail: |       |
|                                              | Nie jestem robotem Recartoria<br>Pywarosk - Wards<br>Wyślij wiadomość >                                                                                                    |       |

Po rozwinięciu okna weryfikacji, należy wykonać polecane czynności (np. przepisz kod z obrazka lub wybierz właściwe obrazki) i kliknąć przycisk **Zweryfikuj** 

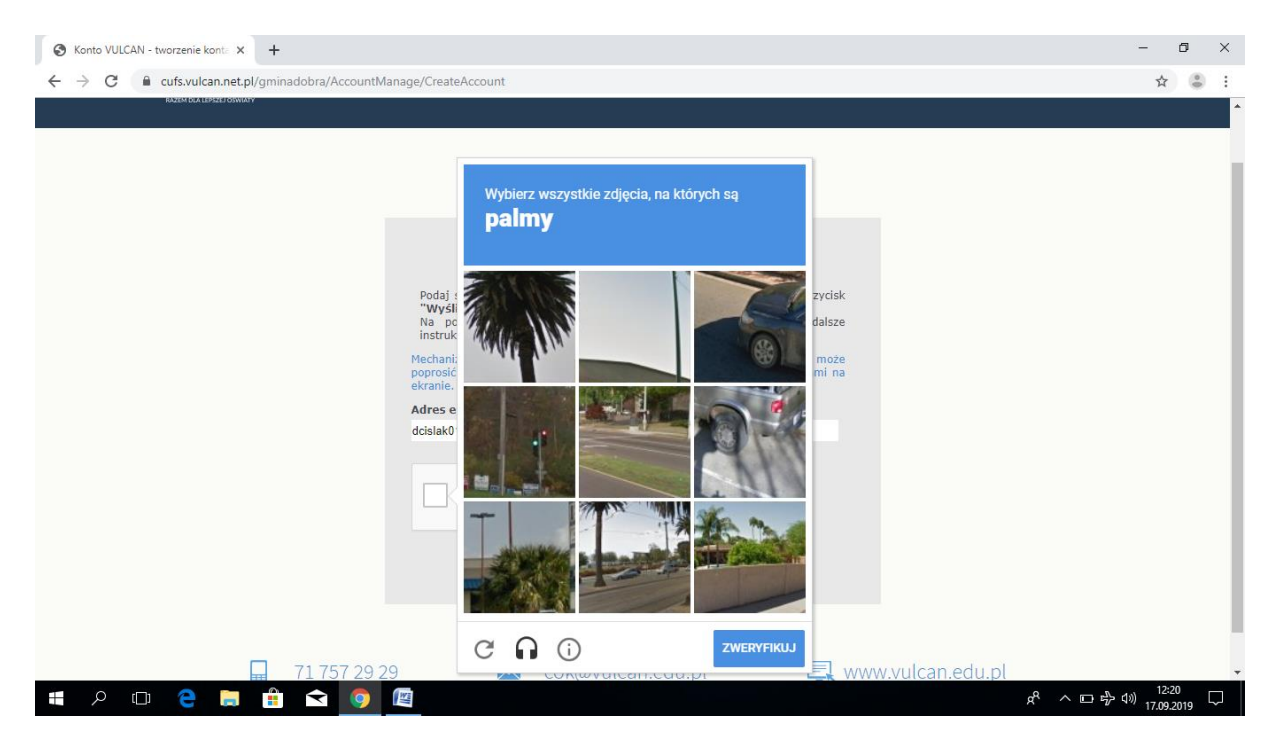

Po tych czynnościach pojawi się komunikat:

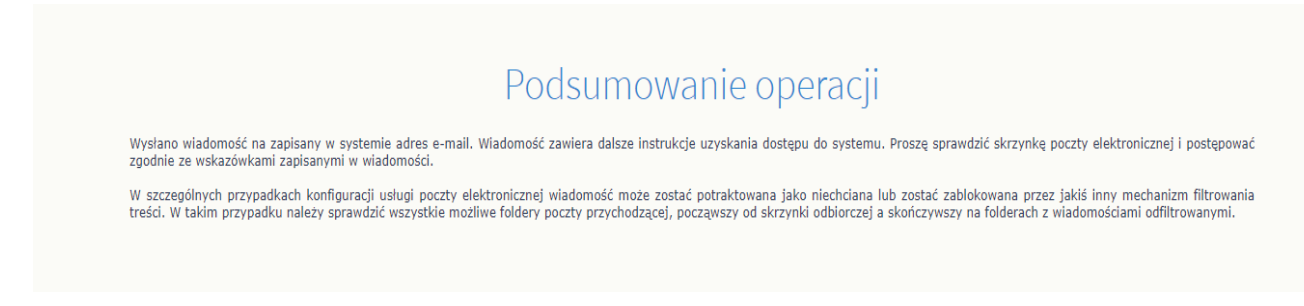

Otwieramy swojego e-maila z linkiem do aktywacji i klikamy na link

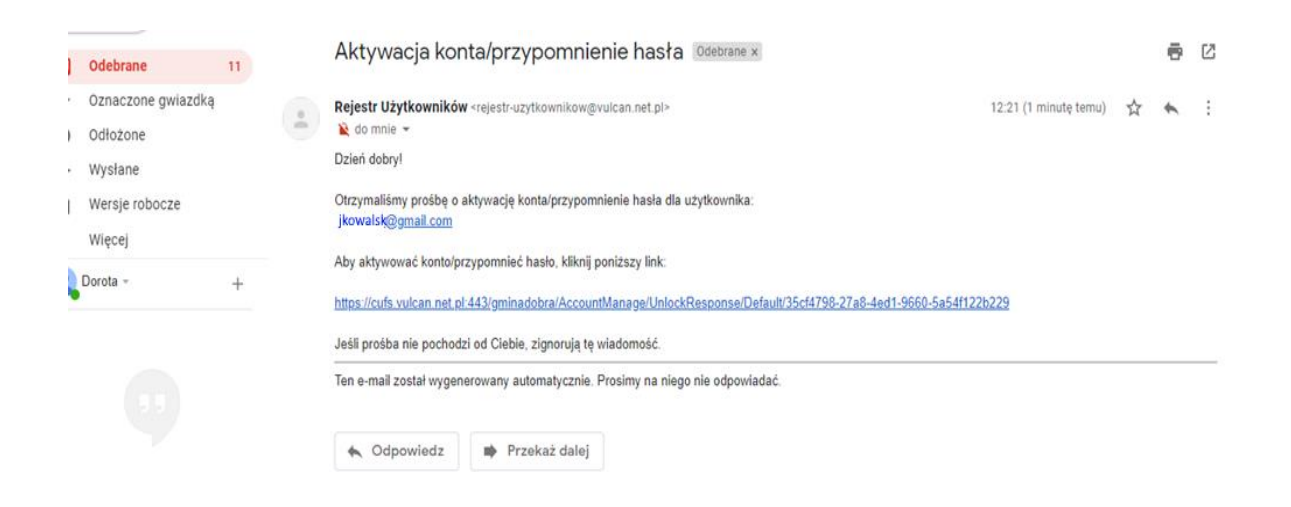

W oknie *Aktywacja konta* w polach *Nowe hasło* oraz *Powtórz hasło* wprowadzamy swoje hasło, stosując się do podpowiadanych wymagań. Zaznaczamy opcję *Nie jestem robotem* i klikamy przycisk *Ustaw nowe hasło* 

## Uwaga:

- Hasło do konta Rodzic w e-dzienniku nie może być udostępniane innym osobom i swoim dzieciom
- Hasło jest ważne 30 dni. Po upływie tego terminu należy zmienić hasło
- W razie problemów prosimy o kontakt: sopach@wp.pl

| S Podsumowanie operacji 🛛 🗙 M Aktywacja konta/przypo                             | omnienie 🗙 🔇 Przywracanie dostępu 🗙 🕇                                                                                                    | -         | ٥                  | ×        |
|----------------------------------------------------------------------------------|----------------------------------------------------------------------------------------------------|-----------|--------------------|----------|
| $\leftrightarrow$ $\rightarrow$ C $($ a cufs.vulcan.net.pl/gminadobra/AccountMar | nage/UnlockResponse/Default/35cf4798-27a8-4ed1-9660-5a54f122b229                                                                                                  | 07        | ☆                  | D :      |
|                                                                                  |                                                                                                    |           |                    | <b>^</b> |
|                                                                                  |                                                                                                    |           |                    |          |
|                                                                                  |                                                                                                    |           |                    | - 1      |
|                                                                                  |                                                                                                    |           |                    |          |
|                                                                                  | Aktywacja konta                                                                                                    |           |                    |          |
|                                                                                  | Aby aktywować konto dcislak01@gmail.com, podaj nowe haslo i potwierdź<br>autentyczność operacji.<br>Następnie nadśmi przycisk "Ustaw nowe haslo".                 |           |                    |          |
|                                                                                  | Mechanizm zabezpieczający przeciwko robotom i robakom internetowym może<br>poprosić Cię o dodatkowe potwierdzenie. Postępuj zgodnie ze wskazówkami na<br>ekranie. |           |                    |          |
|                                                                                  | Nowe hasto:                                                                                                    |           |                    |          |
|                                                                                  |                                                                                                    |           |                    |          |
|                                                                                  | Powtórz nowe hasło:                                                                                                    |           |                    |          |
|                                                                                  |                                                                                                    |           |                    |          |
|                                                                                  | Vie jestem robotem                                                                                                    |           |                    |          |
|                                                                                  | <u>Ustaw nowe hasło &gt;</u>                                                                                                    |           |                    |          |
|                                                                                  |                                                                                                    |           |                    | -        |
| 📲 🔎 🗇 😫 🖨 🔍 🕽                                                                    | <u>م</u> م <sup>م</sup> م                                                                                                    | ₽₽ Ф®) 17 | 12:25<br>7.09.2019 | $\Box$   |

Po prawidłowej aktywacji konta pojawi się komunikat

|                   | Podsumowanie operacji                                                                                                |
|-------------------|----------------------------------------------------------------------------------------------------|
| Hasło użytkownik  | jkowalsk @gmail.com zostało zmienione.                                                                               |
| Można zamknać okr | o przeglądarki, ponownie otworzyć witrynę aplikacji i zalogować się za pomocą adresu e-mail i nowo ustawionego hasła |

Logujemy się ponownie do e-dziennika wpisując swój e-mail i hasło i wchodzimy na interesujące nas zakładki

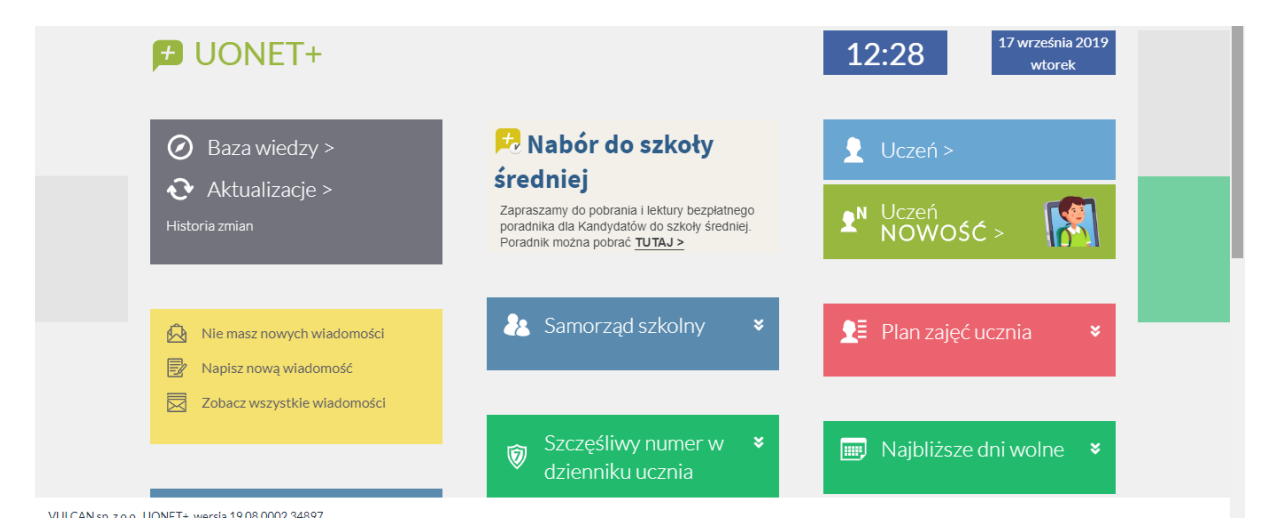

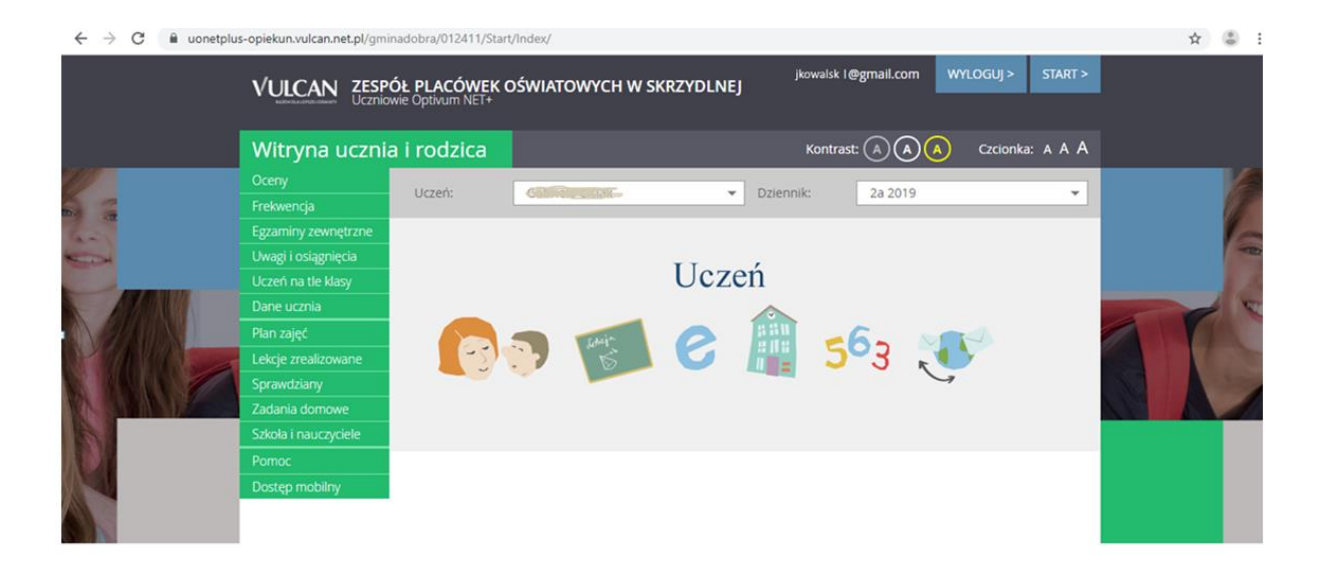